## **Pro Hac Vice Admission to Practice**

The U.S. District Court for the District of Massachusetts is a NextGen CM/ECF court. In order to request Pro Hac Vice admission to practice, you must have an upgraded individual PACER account. If you do not have an upgraded individual PACER Account, click <u>HERE</u> for procedures. Once you have a PACER Account, follow the steps below to request filing access. Please note, a motion for admission to appear pro hac vice must be completed and filed with the Court pursuant to Local Rule 83.5.3.

1. Navigate to <u>www.pacer.gov</u>

## 2. Click **Manage My Account** at the very top of the page **What can we help you accomplish?**

| Search for a                            | Filing                                                                                                   | Manage Your<br>Account          | i<br>Move to NextGen                                                   |
|-----------------------------------------|----------------------------------------------------------------------------------------------------|---------------------------------|------------------------------------------------------------------------|
| Case                                    | Electronically                                                                                           | Register for an Account         | CM/ECF                                                                 |
| Learn options to find case information. | Find court specific<br>information to help you<br>file a case electronically<br>and developer resources. | Manage My Account<br>Login      | Is your court migrating to<br>NextGen CM/ECF?<br>Follow these steps to |
|                                         |                                                                                                    | Billing                         | prepare in advance.                                                    |
|                                         |                                                                                                    | Forgot Username or<br>Password? |                                                                        |

3. Login with your upgraded individual PACER account username and password

| Isername *                |                  |                     |                      |                     |
|---------------------------|------------------|---------------------|----------------------|---------------------|
| assword *                 |                  |                     |                      |                     |
|                           | Login            | Clear               | Cancel               |                     |
| Need                      | an Account?   Fo | rgot Your Passwo    | rd?   Forgot Usernar | me?                 |
| OTICE: This is a restrict | ed government w  | ebsite for official | PACER use only. Un   | authorized entry is |

4. Click on the Maintenance tab

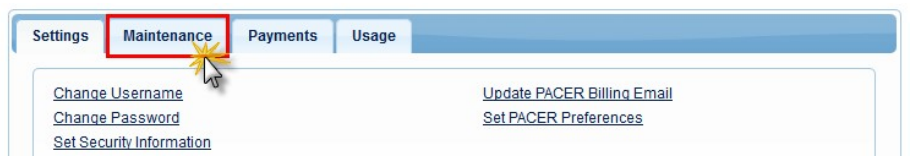

5. Select Attorney Admission/E-File Registration

| ettings                                     | Maintenance         | Payments            | Usage |                                           |
|---------------------------------------------|---------------------|---------------------|-------|-------------------------------------------|
| Update                                      | Personal Informati  | ion                 |       | Attorney Admissions / E-File Registration |
| Update                                      | Address Information | on                  |       | Non-Attorney E-File Registration          |
| Update E-Filer Email Noticing and Frequency |                     | Check E-File Status |       |                                           |
| Display                                     | Registered Courts   |                     |       | E-File Registration/Maintenance History   |

6. Select **U.S. District Courts** as the Court Type and **Massachusetts District Court** as the Court. Click **Next**.

| In what court do you war<br>* Required Information                                                                              | ant to practice?                                                                                                    |
|----------------------------------------------------------------------------------------------------|----------------------------------------------------------------------------------------------------|
| Court Type *                                                                                                    | U.S. District Courts                                                                                                    |
| Court *                                                                                                    | Massachusetts District Court (t                                                                                                    |
| <b>Note:</b> Centralized attorney admiss<br>courts. If you do not see a court lis<br>on all courts, visit the <u>Court CM/E</u> | ssions and e-file registration are currently not available for all listed, please visit that court's website. To find more information <u>ECF Lookup page</u> . |
|                                                                                                    | Next Reset Cancel                                                                                                    |

## 7. Select Pro Hac Vice

| Attorney Admissions and E-File |   |
|--------------------------------|---|
| E-File Registration Only       |   |
| Pro Hac Vice                   |   |
| Multi-District Litigation      |   |
| Enderal Attorney               | N |

8. Complete the personal information on the **E-File Registration** screen and click **Next**. Note that HTML is the preferred Email Format.

| Role in Court                                                                                                    | Attorney                                                                                                    |
|----------------------------------------------------------------------------------------------------|----------------------------------------------------------------------------------------------------|
| Title                                                                                                    | Select a title or enter your own                                                                                                    |
| Name                                                                                                    | Nikola Tesla                                                                                                    |
| above. Note: If more the<br>new PACER account for<br>does not already have<br>Please verify your address. You want the<br>Use a different address                                                                                                    | an one individual uses this account, you must create a<br>or the individual who needs e-filing privileges, if she or he<br>one. *<br>You may also enter a different address from the one provided for your CSO account.<br>ss. Checking this will clear the address fields below. |
| Firm/Office                                                                                                    | Tesla Law                                                                                                    |
| Unit/Department                                                                                                    |                                                                                                    |
| Address *                                                                                                    | 125 Bryant Park                                                                                                    |
| Room/Suite                                                                                                    |                                                                                                    |
| City *                                                                                                    | Concord                                                                                                    |
| State *                                                                                                    | New Hampshire                                                                                                    |
| County *                                                                                                    | MERRIMACK                                                                                                    |
| Zip/Postal Code *                                                                                                    | 03301                                                                                                    |
| Country *                                                                                                    | United States of America                                                                                                    |
| Primary Phone *                                                                                                    | 603-555-1254                                                                                                    |
| Alternate Phone                                                                                                    |                                                                                                    |
| Text Phone                                                                                                    |                                                                                                    |
| Fax Number                                                                                                    |                                                                                                    |
|                                                                                                    |                                                                                                    |
| Additional Filer Information                                                                                                    |                                                                                                    |
| Additional Filer Information<br>Already Admitted at Court                                                                                                    | Select Court                                                                                                    |
| Additional Filer Information<br>Already Admitted at Court<br>Court Bar ID                                                                                                    | Select Court                                                                                                    |
| Additional Filer Information<br>Already Admitted at Court<br>Court Bar ID<br>Other Names Lised                                                                                                    | Select Court                                                                                                    |
| Additional Filer Information<br>Already Admitted at Court<br>Court Bar ID<br>Other Names Used                                                                                                    | Select Court                                                                                                    |
| Additional Filer Information<br>Already Admitted at Court<br>Court Bar ID<br>Other Names Used<br>Most Recent Case<br>(in court where you are<br>registering)                                                                                                    | Select Court                                                                                                    |
| Additional Filer Information<br>Already Admitted at Court<br>Court Bar ID<br>Other Names Used<br>Most Recent Case<br>(in court where you are<br>registering)<br>Delivery Method and Format                                                                         | Select Court                                                                                                    |
| Additional Filer Information<br>Already Admitted at Court<br>Court Bar ID<br>Other Names Used<br>Most Recent Case<br>(in court where you are<br>registering)<br>Delivery Method and Format<br>Use a different email.                                               | Select Court                                                                                                    |
| Additional Filer Information<br>Already Admitted at Court<br>Court Bar ID<br>Other Names Used<br>Most Recent Case<br>(in court where you are<br>registering)<br>Delivery Method and Format<br>Use a different email.<br>Primary Email *                            | Select Court                                                                                                    |
| Additional Filer Information<br>Already Admitted at Court<br>Court Bar ID<br>Other Names Used<br>Most Recent Case<br>(in court where you are<br>registering)<br>Delivery Method and Format<br>Use a different email.<br>Primary Email *<br>Confirm Primary Email * | Select Court                                                                                                    |
| Additional Filer Information<br>Already Admitted at Court<br>Court Bar ID<br>Other Names Used<br>Most Recent Case<br>(in court where you are<br>registering)<br>Delivery Method and Format<br>Use a different email.<br>Primary Email *<br>Confirm Primary Email * | Select Court         Image: Select Court         Image: Select Court         Checking this will clear the primary email fields below.         nikolatesla@teslalaw.com         nikolatesla@teslalaw.com         Once Per Day (Daily Summary)                                      |

9.Set default payment information if desired (not required). Click **Next** when finished, or to bypass this screen. You can add a credit card or ACH payment method for each of the following fee types (Please note that this Court does not accept ACH payment for Attorney Admissions):

- **P**: PACER search fees
- E: Filing fees

| ment Information                                                                                                    |                                                                                                    |
|----------------------------------------------------------------------------------------------------|----------------------------------------------------------------------------------------------------|
|                                                                                                    |                                                                                                    |
| NOTE: Not all courts accept ACI<br>then ACH payments will not be a<br>not accept ACH payments for P/                                                | H payments. If the court to which you are making a payment does not accept ACH,<br>available as an option during payment. In addition, the PACER Service Center does<br>ACER (case search) fees. |
| This section is optional. If you do not<br>PACER Fee Payment option under                                                                           | t enter payment information here, you may do so later by selecting the Make One-Time the Payments tab.                                                                                           |
| Select your method of payment from three payment methods.                                                                                           | the Add Credit Card and Add ACH Payment options below. You may store up to                                                                                                    |
| To designate a card as the default fo<br>the card as a default, click the <b>Turn</b> o                                                             | or e-filling or admissions fees, click the <b>Set default</b> link in the box(es) below. To remove off link.                                                                                     |
|                                                                                                    |                                                                                                    |
| VISA                                                                                                    | Add Credit Card<br>Add ACH Payment                                                                                                    |
| Autobill PACER fees     E-filing fees default                                                                                                    | Add Credit Card<br>Add ACH Payment                                                                                                    |
| ✓ Autobill PACER fees<br>□ E-filing fees default<br>□ Admissions fees default                                                                       | Add Credit Card<br>Add ACH Payment                                                                                                    |
| ✓/SA<br>✓ Autobill PACER fees<br>□ E-filing fees default<br>□ Admissions fees default<br>XXXXXXXXXXXX4747<br>03/2020                                | Add Credit Card<br>Add ACH Payment                                                                                                    |
| Autobill PACER fees     E-filing fees default     Admissions fees default     XXXXXXXXXX4747 03/2020 Cheryl Carson 700 Main St Hartford, CT         | Add Credit Card<br>Add ACH Payment                                                                                                    |
| C Autobill PACER fees C E-filing fees default Admissions fees default XXXXXXXXXXX4747 03/2020 Cheryl Carson 700 Main St Hartford, CT 06103          | Add Credit Card<br>Add ACH Payment                                                                                                    |
| Autobill PACER fees  E-filing fees default  Admissions fees default  XXXXXXXXXXX4747  03/2020  Cheryl Carson 700 Main St Hartford, CT 06103  Update | Add Credit Card<br>Add ACH Payment                                                                                                    |
| Autobill PACER fees E-filing fees default Admissions fees default XXXXXXXXXXX4747 03/2020 Cheryl Carson 700 Main St Hartford, CT 06103 Update       | Add Credit Card<br>Add ACH Payment                                                                                                    |

To use the same account for multiple fee types, once account information is entered, click on the letter(s) on the left to designate the entered payment method to that account. The letter icon will turn from grey to blue once it has been designated an account.

10. Check the **Acknowledgment of Policies and Procedures for Attorney Admissions** box and the two **Attorney E-Filing Terms of Use** acknowledgment boxes.

| Acknowledgment of Policies and Procedures for Attorney Admissions                                                                                                    |  |
|----------------------------------------------------------------------------------------------------|--|
| Check here to acknowledge that you have read and agree to the Local requirements for the court in which you are Click here to view Local Court Policies and Procedures. |  |

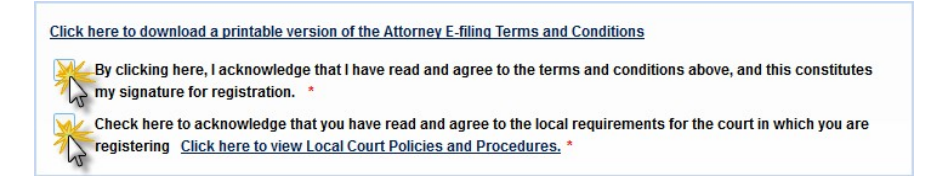

11. Click **Submit**. You will see a confirmation page. Click Done to continue.

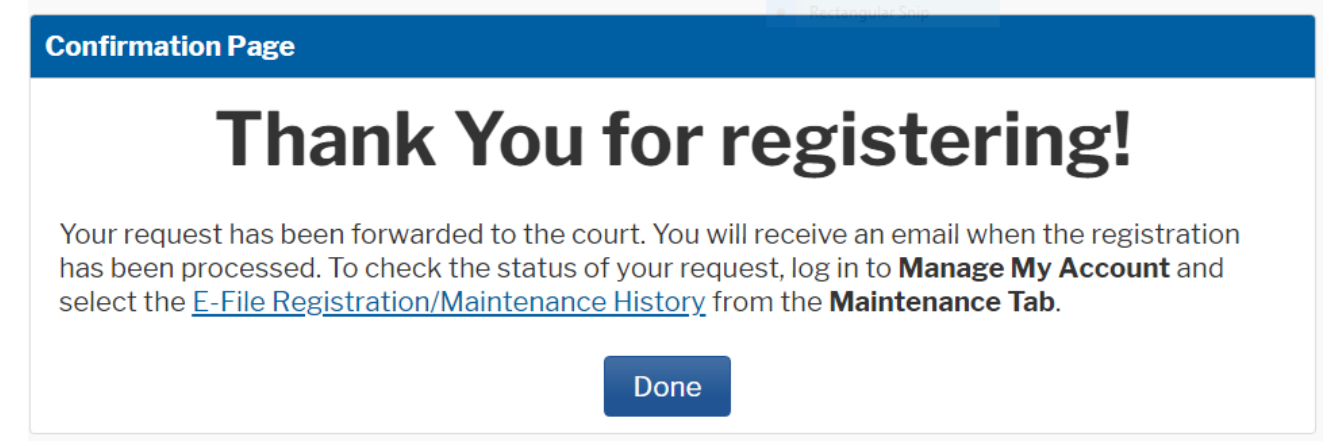

12. The Court will review your admission request and provide you with further instructions/information via email as necessary.